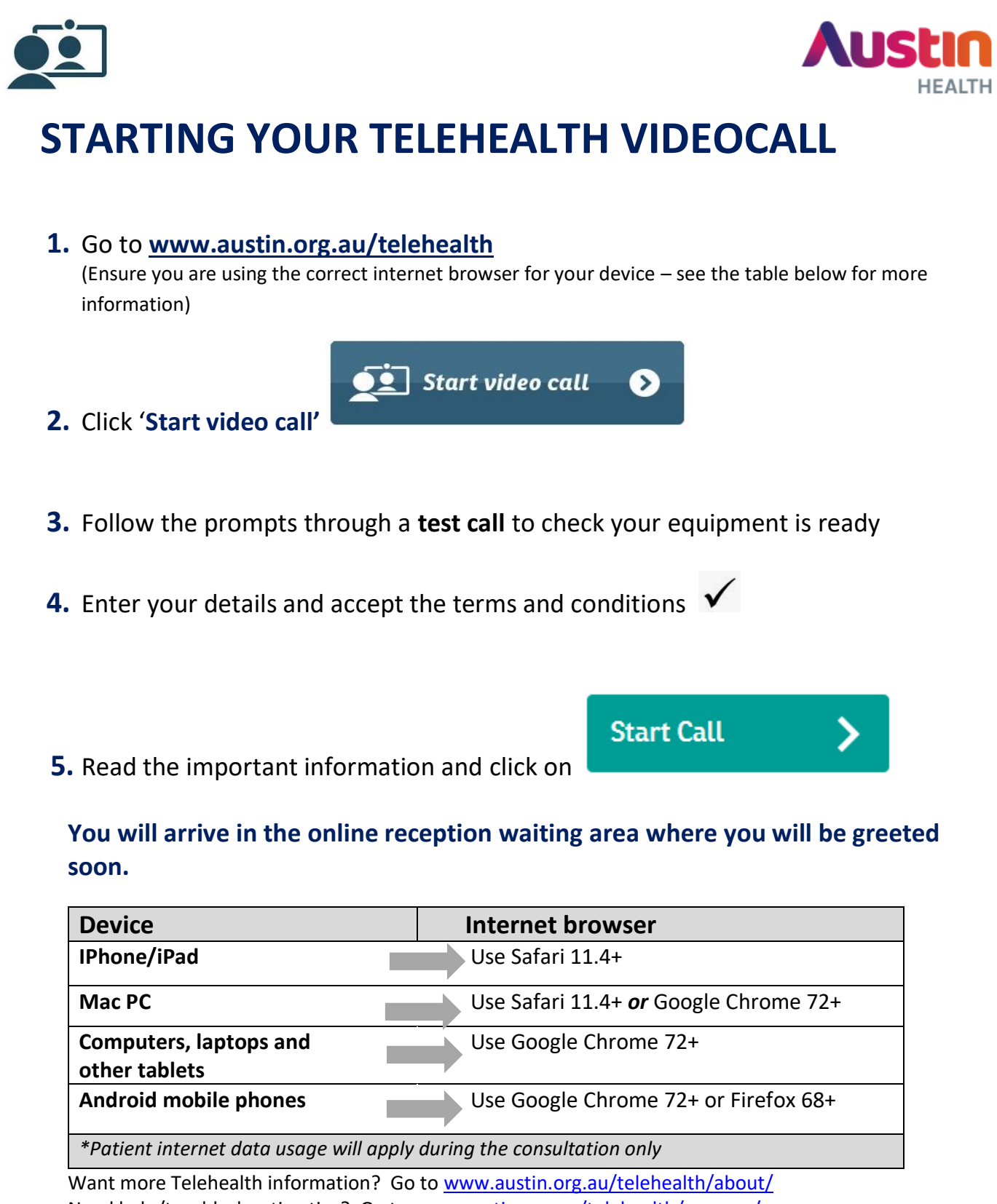

Need help/troubleshooting tips? Go to <a href="https://www.austin.org.au/telehealth/prepare/">www.austin.org.au/telehealth/prepare/</a>

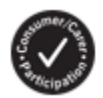